## **MS-DOS INSTALLATION STEPS**

Initial Installation STEP 1: Place program disk in the A: or B: drive. STEP 2: Type A: or B: and hit ENTER. STEP 3: Type GO and hit ENTER.

## 

EXAMPLE: C>A: (ENTER) A>GO (ENTER)

The computer will then ask if you want to install the program. Type Y for yes. At the beginning of installation, the computer will ask for the "Drive to install to" and the "Directory to install to." The computer has listed the correct answers for both, so simply hit ENTER after both lines to install it automatically.

EXAMPLE: DRIVE TO INSTALL TO: C: hit ENTER DIRECTORY TO INSTALL TO: \NAME OF PROGRAM hit ENTER

The computer will then install the program. When installation is completed, the screen will say "(NAME OF PROGRAM) is now installed" and give instructions on running the program. It will ask if you want to read the instructions for the program. Type Y for YES and N for NO. PLEASE NOTE: N will return you to the DOS prompt.

Some programs will display a Program Setup in order for you to select graphics modes and sound devices. Follow the instructions on the screen.

After Initial Installation STEP 1: Prompt the C drive - Type C: and hit ENTER. STEP 2: Run the C drive directory - Type DIR and hit ENTER. STEP 3: Choose the program you want from the directory type CD (NAME OF PROGRAM) and hit ENTER. STEP 4: Type the name of the program and hit ENTER.

> GENERAL EXAMPLE FOR THE PROGRAM "SEAWORD": C:\>CD SEAWORD (ENTER) C:\SEAWORD> SEAWORD (ENTER)

## WINDOWS<sup>™</sup> INSTALLATION STEPS

Initial Installation

STEP 1: Place program disk in the A: or B: drive.

STEP 2: From Windows, in the Program Manager, select File and click on RUN.

STEP 3: In the RUN window, type A:\GO, then click on OK (or hit ENTER).

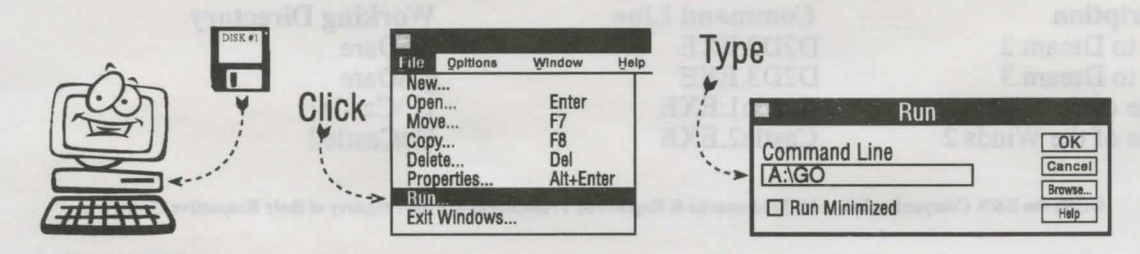

The computer will then ask if you want to install the program. Type **Y** for Yes. At the beginning of installation, the computer will ask for the "Drive to install to" and the "Directory to install to." The computer has listed the correct answers for both, so simply hit **ENTER** after both lines to install it automatically.

## EXAMPLE: DRIVE TO INSTALL TO: C: (ENTER) DIRECTORY TO INSTALL TO: \NAME OF PROGRAM (ENTER)

The computer will then install the program on to the hard drive. When installation is completed, the screen will say "NAME OF PROGRAM" is now installed on drive C:, in directory NAME OF PROGRAM. It will ask if you want to read the instructions. Type Y for Yes or N for No. PLEASE NOTE: N will return you to the Program Manager

Now use the following steps to create a group and an icon for the program:

STEP 1: In the Program Manager, select File and click on NEW.

STEP 2: In the NEW window, select Program Group and click on OK.

STEP 3: The computer will ask you for a description. Type the name of the program

and click on OK. The new group will appear in the center of the screen.

STEP 4: Go to File and click on NEW again.

STEP 5: Select Program Item and click on OK.

STEP 6: The computer will ask you for the following:

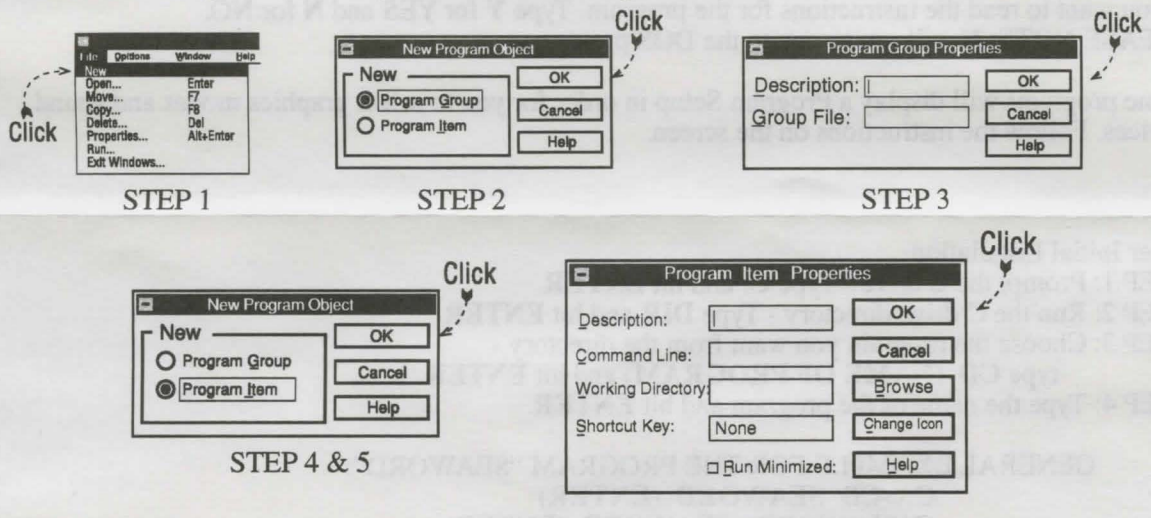

STEP 6

Type in the information needed \*(see below to find the information for your program) and click on **OK**.

The icon will appear in your new group. Double click on the icon to begin the program

\*Command Lines and Working Directories for windows programs:

| Description           | Command Line | Working Directory |
|-----------------------|--------------|-------------------|
| Dare to Dream 2       | D2D2.EXE     | C:\Dare           |
| Dare to Dream 3       | D2D3.EXE     | C:\Dare           |
| Castle of the Winds 1 | Castle1.EXE  | C:\Castle1        |
| Castle of the Winds 2 | Castle2.EXE  | C:\Castle2        |
|                       |              |                   |

©1995 the B&N Companies, Inc. All Trademarks & Registered Trademarks are the Property of their Respective Owners.